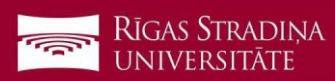

## E-pasta pieslēgšana Android ierīcēm

- 1. Atveriet "Settings", "Users & Accounts" un ekrāna apakšā spiediet "Add an account"
- 2. Spiediet uz "Exchange"
- Ierakstiet savu RSU e-pastu un spiediet "Next" Piemērs: Studentiem:006647@rsu.edu.lv

Darbiniekiem: name.surname@rsu.lv vai username@rsu.lv

- 4. Ierakstiet savu RSU e-pasta paroli un spiediet *"Sign In"*.
- 5. Spiediet "Done", lai pabeigtu uzstādīšanu
- Pēc sinhronizācijas savā Gmail aplikācijā varēsiet redzēt savu RSU e-pastu un noklusētajā kalendāra lietojumprogrammā – savu grafiku. Lai redzētu visus kalendārus, spiediet kalendāra lietojumprogrammā uz "*Manage Accounts*" un atķeksējiet visus kalendārus, ko vēlaties redzēt.

Lietotāji un konti Add an account Exchange Email vards.uzvards@rsu.lv Sign in vards.uzvards@rsu.lv Password Rsu Accounts @rsu.lv 0 **Teacher Calendar** 

Ja nevēlaties viedtālrunī lietot Exchange aplikāciju, taču vēlaties no tā pārbaudīt RSU e-pastu, telefona interneta pārlūkā dodaties uz adresi: https://outlook.office.com